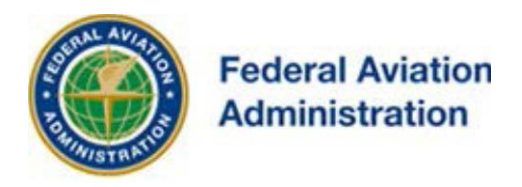

## FEDERAL AVIATION ADMINISTRATION

## OE/AAA®

**OBSTRUCTION EVALUATION / AIRPORT AIRSPACE ANALYSIS** 

# DESK REFERENCE GUIDE

SUBJECT: Transfer Off Airport Case(s)

\*You are required to have a registered e-filing account

All references to software products remain the protected trademarks of their manufacturers. The instructions in this document may reference Microsoft application(s). This is not meant in any way to express a preference for any particular product since there are many different browsers, programs, and operating systems available to the user. For simplicity only, one brand/product is used in the examples that follow.

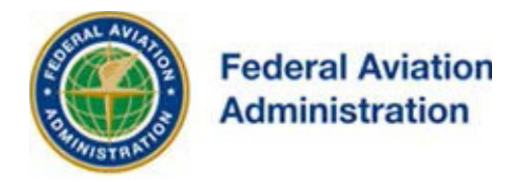

### **Transfer E-filed Cases**

Transfer Off Airport Cases from one E-filer to another E-filer

From your Portal Page

1. Select the My Cases (Off Airport) link to open the All My Cases (Off Airport) screen.

**OE/AAA Portal Page** 

| Му                                                            | Account | Off Airport Construction<br>(includes on Military Airport)                                                                                                    |
|---------------------------------------------------------------|---------|----------------------------------------------------------------------------------------------------|
| Name:<br>User Name:<br>Login Time:<br>IP Address:<br>Actions: |         | My Cases (Off Airport)         Add New Case (Off Airport)         Add Multiple Cases (Off Airport)         Add Supplemental Notice (7460-2 Form)         My Sponsors   Add New Sponsor         Off Airport Contacts         My Circ Comments |

- 2. Select the case(s) to be transferred by using the checkbox(es) on the left side of the Aeronautical Study Number (ASN).
- 3. Select the **Transfer Cases** button to open the Manage Transfer Cases screen.

|         | All Cases                                                       |                                                                                                    |                                                                                                  | Filter by                                                                           | ase Status                                                  |                                                         |                                                           | Cases Req                            | uiring Action                                       |                         |
|---------|-----------------------------------------------------------------|----------------------------------------------------------------------------------------------------|--------------------------------------------------------------------------------------------------|-------------------------------------------------------------------------------------|-------------------------------------------------------------|---------------------------------------------------------|-----------------------------------------------------------|--------------------------------------|-----------------------------------------------------|-------------------------|
|         | Shave All Cases (160)                                           |                                                                                                    |                                                                                                  | Draft (38)   Accepted (9<br>Interim (7)   Determined (10)                           | 4)   Wark in Progress (11)<br>Circularized (0)   Termineter | (1)                                                     |                                                           | Wasting (20)   7460-2 R<br>Cases Due | equived (7)   Add Letter (4)<br>to Expire (0)       |                         |
| Records | older V Create Folder                                           | Manage Folders                                                                                                    | Transfer Cases                                                                                   |                                                                                     |                                                             |                                                         |                                                           |                                      |                                                     | Page 1 of<br>Next page  |
|         |                                                                 | termine the second second seco |                                                                                                  |                                                                                     | Sec. 2                                                      |                                                         |                                                           |                                      |                                                     |                         |
| *       | ASN                                                             | Folder Name                                                                                                    | Project Name                                                                                     | Transfer Cases - Desk Reference G<br>Structure Name                                 | uide<br>Status                                              | Date Accepted                                           | Date Determined                                           | 7460-2 Received                      | City                                                | State                   |
| •       | ASN<br>2025-ACE-3094-OE                                         | Folder Name                                                                                                    | Project Name<br>TEST-000334925-15                                                                | Transfer Cases - Desk Reference G<br>Structure Name<br>Test                         | uide<br>Status<br>Terminated                                | Date Accepted 07/21/2025                                | Date Determined<br>09/17/2025                             | 7460-2 Received                      | <b>City</b><br>Ashbum                               | State<br>ME             |
| •       | ASN<br>2025-ACE-3094-OE<br>2025-ACE-3095-OE                     | Folder Name                                                                                                    | Project Name<br>TEST-000334025-15<br>TEST-000340356-15                                           | Transfer Cases - Desk Reference G<br>Structure Name<br>Test<br>test                 | uide<br>Status<br>Terminated<br>Determined                  | Date Accepted<br>07/21/2025<br>04/27/2025               | Date Determined<br>09/17/2025<br>05/11/2025               | 7460-2 Received                      | <b>City</b><br>Ashburn<br>Ashburn                   | State<br>ME<br>KS       |
|         | A5N<br>2025-ACE-3094-OE<br>2025-ACE-3095-OE<br>2025-ACE-3096-OE | Folder Name                                                                                                    | Project Name<br>TEST-000334025-15<br>TEST-000340356-15<br>TEST-000343157-15                      | Transfer Cases - Desk Reference G<br>Structure Name<br>Test<br>test<br>AT_T         | Status<br>Terminated<br>Determined<br>Accepted              | Date Accepted<br>07/21/2025<br>04/27/2025<br>08/22/2025 | Date Determined           09/17/2025           05/11/2025 | 7460-2 Received                      | <b>City</b><br>Ashburn<br>Ashburn<br>Ashburn        | State<br>ME<br>KS<br>KS |
|         | A5N<br>2025-ACE-3094-OE<br>2025-ACE-3095-OE<br>2025-ACE-3096-OE | Folder Name                                                                                                    | Project Name<br>TEST-000334025-15<br>TEST-000240386-15<br>TEST-000243157-15<br>TEST-000243895-15 | Transfer Cases - Desk Reference G<br>Structure Name<br>Test<br>test<br>AT_T<br>test | vide Status Terminated Determined Accepted Wating           | Date Accepted<br>07/21/2025<br>04/27/2025<br>08/22/2025 | Date Determined<br>09/17/2025<br>05/11/2025               | 7460-2 Received                      | City<br>Ashburn<br>Ashburn<br>Ashburn<br>Washington | State<br>ME<br>KS<br>FL |

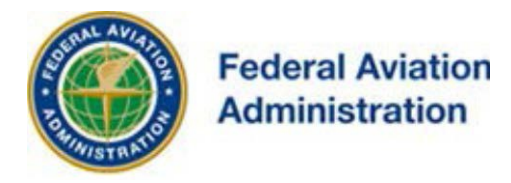

- 4. On the **Manage Transfer Cases** screen: Use the check box(es) to select the case(s) you want to transfer.
- 5. Type the recipient's username in the blank "Transfer to Username" field.
- 6. Type the recipient's email in the blank "Transfer to Email" field.
- 7. Confirm the "terms of transfer statement" using the check box.
- 8. Select the "Transfer Cases button" to initiate the transfer process.

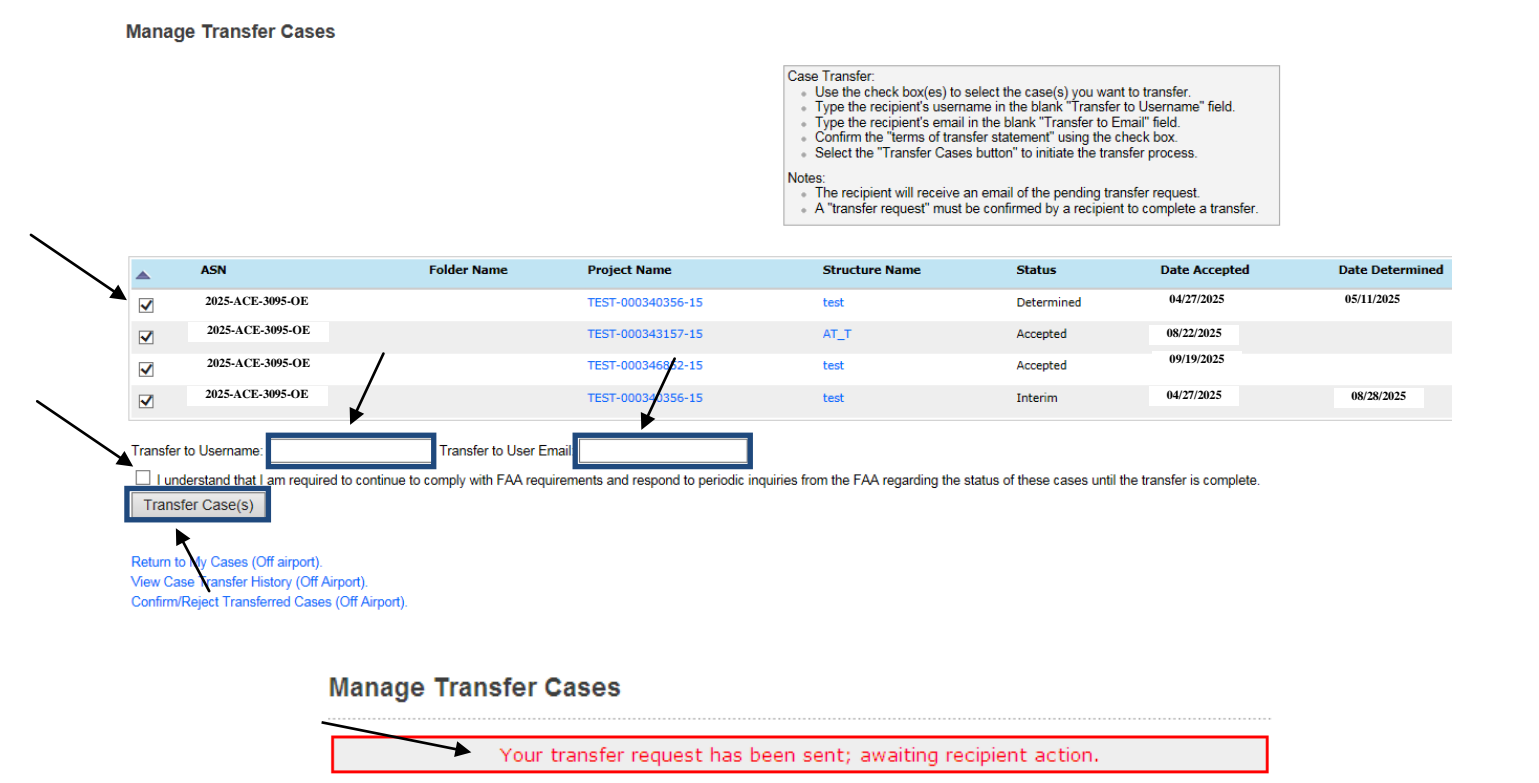

Notes:

- <u>Draft submissions and cases in Add and Terminated status</u> can not be transferred.
- The recipient will receive an email of the pending transfer request.
- A "transfer request" must be confirmed by a recipient to complete a transfer.

IOE/AAA<sup>®</sup> Internet Obstruction Evaluation / Airport Airspace Analysis Desk Reference Guide Subject: Transfer Off Airport Case(s)

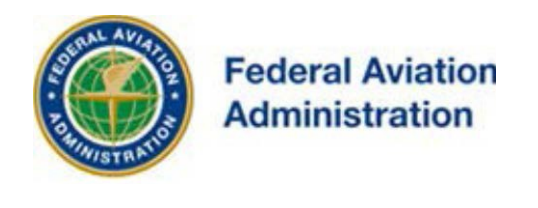

Subject: Demo: Case Transfer Request Initiated

Your request to transfer the following cases from your registered e-filing account to Moore at <u>moore@</u> has been initiated. You must wait for the registered e-filer you indicated to confirm or reject the cases. You are required to continue to comply with FAA requirements and respond to periodic inquiries from the FAA regarding the status of these cases until the transfer is complete and the sponsor/representative

Note: The transfer request must be accepted before the transfer process is completed.

| /iew | Case Transfer Histo | <b>ry</b>          |                |          |                  |                      |                |                      |            |      |       |
|------|---------------------|--------------------|----------------|----------|------------------|----------------------|----------------|----------------------|------------|------|-------|
| ¥    | ASN                 | Project Name       | Structure Name | Status   | Date Transferred | Transfer Confirmed   | Transferred To | Transferred To Email | Email      | City | State |
|      | 2025-ACE-3095-OE    | BRJCK-000465894-18 | test2          | Accepted | 08/31/2025       | TRANSFER 08/31/2025  | Garrett_SPC    | rgarrett@            | View Email | test | мо    |
|      | 2025-ACE-3095-OE    | BRICK-000465894-18 | test2          | Accepted | 08/31/2025       | TRANSFER 08/31/2025  | ewis           | devis@t              | View Email | test | MÖ    |
|      | 2025-ACE-3095-OE    | BRJCK-000465891-18 | Test4          | Accepted | 08/31/2025       | TRANSFER: 08/31/2025 | Garrett_SPC    | rgarrett©            | View Email | test | MO    |
|      | 2025-ACE-3095-OE    | BRICK-000465891-18 | test1          | Accepted | 08/31/2025       | TRANSFER 08/31/2025  | Garrett_SPC    | rgarretti©           | View Email | test | МО    |
|      | 2025-ACE-3095-OE    | BRICK-000465889-18 | test3          | Accepted | 08/31/2025       | TRANSFER: 08/31/2025 | Garrett_SPC    | rgarrett@            | View Email | test | мо    |
|      | 2025-ACE_3095-OE    | BRICK-000465889-18 | test2          | Accepted | 08/31/2025       | TRANSFER 08/31/2025  | Garrett_SPC    | rgarrett@            | View Email | test | МО    |
| п    | 2025-ACE-3095-OE    | BRICK-000465889-18 | Test4          | Accepted | 08/31/2025       | TRANSPER 08/31/2025  | Garrett_SPC    | rgarrett@            | View Email | test | мо    |

#### **View Pending REQUEST Status**

1. If Withdrawing the transfer:

Withdraw Cases Return to My Cases (Off airport). View Case Transfer History (Off Airport).

• Select the "Withdraw Cases" button to withdraw the transfer.

An email notification of your "withdrawal" will be sent to the recipient e-filer.

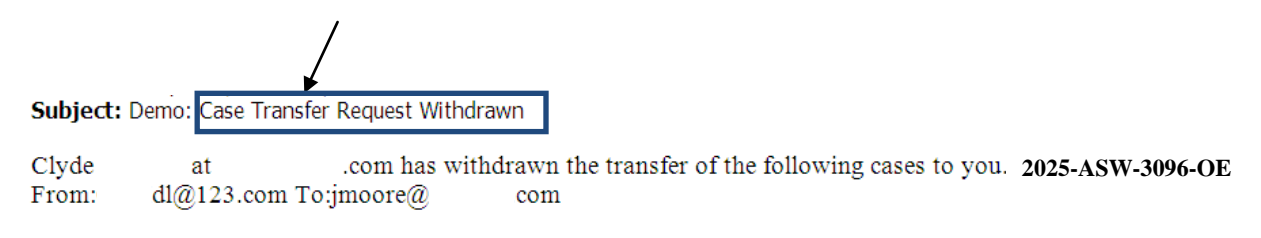

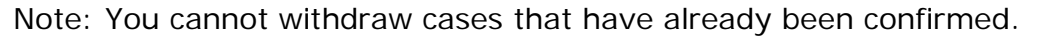

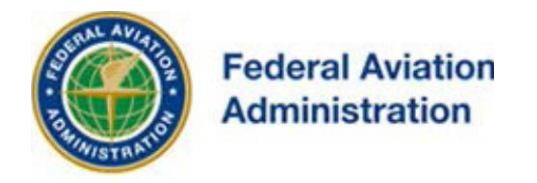

## **Receive or Reject Case Transfer Request**

From: noreply@faa.gov [mailto:noreply@faa.gov] Sent: Thursday, October 18, 2025 2:42 PM To: ischolar@ Subject: Pending case transfers

Laird at slaird@ .com has asked to transfer the following cases to you. Please login to your registered e-filing account at https://oeaaa.faa.gov to complete the transfer or reject the request 2025-ACE-3095-OE 2025-ACE-3096-OE

To ensure e-mail notifications are delivered to your inbox please add noreply@faa.gov to your address book. Notifications sent from this address are system generated FAA e-mails and replies to this address will NOT be read or forwarded for review. Each system generated e-mail will contain specific FAA contact information in the text of the message.

After receiving an email, the recipient should login to their registered e-filing account.

On the Portal Page a link labeled "**Pending Transfer Requests**" will display below the **Extension Request link** when there are active transfers waiting for acceptance or rejection.

Note: All other times, Pending Transfer Requests can be accessed from the **My Case Transfer History** link on the left sidebar menu. The link is located beneath the header OE/AAA Account (shown in gray), between the Add Supplemental Notice (7460-2 Form) and Update User Account links.

| Off Airport Construction<br>(includes on Military Airport) |                                                     |                                  |  |  |  |  |  |  |  |  |  |
|------------------------------------------------------------|-----------------------------------------------------|----------------------------------|--|--|--|--|--|--|--|--|--|
| My Cases (Off Airpo                                        | My Cases (Off Airport)   Add New Case (Off Airport) |                                  |  |  |  |  |  |  |  |  |  |
| Add Multiple Cases (Off Airport)                           |                                                     |                                  |  |  |  |  |  |  |  |  |  |
| Add Supplemental N                                         | Add Supplemental Notice (7460-2 Form)               |                                  |  |  |  |  |  |  |  |  |  |
| My Sponsors   Add                                          | New                                                 | Sponsor                          |  |  |  |  |  |  |  |  |  |
| Off Airport Contacts                                       |                                                     |                                  |  |  |  |  |  |  |  |  |  |
| My Circ Comments                                           |                                                     |                                  |  |  |  |  |  |  |  |  |  |
| My Cases by Statu                                          | s:                                                  |                                  |  |  |  |  |  |  |  |  |  |
| Draft                                                      | 27                                                  |                                  |  |  |  |  |  |  |  |  |  |
| Waiting                                                    | 0                                                   |                                  |  |  |  |  |  |  |  |  |  |
| Accepted                                                   | 21                                                  |                                  |  |  |  |  |  |  |  |  |  |
| Add Letter                                                 | 0                                                   |                                  |  |  |  |  |  |  |  |  |  |
| Work in Progress                                           | 2                                                   |                                  |  |  |  |  |  |  |  |  |  |
| Interim                                                    | 0                                                   |                                  |  |  |  |  |  |  |  |  |  |
| Determined                                                 | 18                                                  | * 7460-2 Required (18)           |  |  |  |  |  |  |  |  |  |
| Circularized                                               | 0                                                   | My Case Transfers                |  |  |  |  |  |  |  |  |  |
| Terminated                                                 | 5                                                   | Temporary Structure Notification |  |  |  |  |  |  |  |  |  |

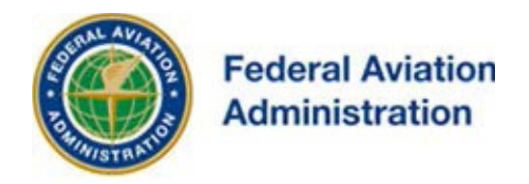

The **Receive / Reject Transfer cases** screen displays all cases transferred to and from the initiating e-filer; an **Accept or Reject** button will display below the cases. Use the check box(es) to select the case(s) you want to Confirm or Reject.

|   |                   |                    |                | Note:<br>Previously confirm<br>- If Confirming<br>- Acce<br>- Selet<br>- An e<br>- If Rejecting 1<br>- Selet<br>- An e | med cases can not be confirm<br>the transfer.<br>pt the "terms of transfer statt<br>et the "Confirm" button to con<br>mail notification of your "conf<br>the transfer<br>of the "Reject" button to comp<br>mail notification of your "reject | ned or rejected again.<br>amont using the check box.<br>npiete the transfer.<br>immation" will be sent to the origin<br>plete the transfer.<br>ction" will be sent to the original e | al e-fier.<br>-fier. |               |          |      |
|---|-------------------|--------------------|----------------|----------------------------------------------------------------------------------------------------|----------------------------------------------------------------------------------------------------|----------------------------------------------------------------------------------------------------|----------------------|---------------|----------|------|
|   | ASN               | Project Name       | Structure Name | Status                                                                                                    | Date Transferred                                                                                                    | Transfer Accepted                                                                                                    | User Name            | Email Address | City     | Stat |
|   | 2025-AEA-13245-OE | POWER-000465898-17 | 9              | Determined                                                                                                    | 09/19/2025                                                                                                    | REQUEST-                                                                                                    | msworth              | fernsworth@   | Township | PA   |
|   | 2025-ACE-13246-OE | POWER-000465898-17 | 10             | Determined                                                                                                    | 09/19/2025                                                                                                    | REQUEST-                                                                                                    | maworth              | fernsworth@   | Township | PA   |
|   | 2025-ACE-13247-OE | POWER-000465898-17 | 11             | Determined                                                                                                    | 09/19/2025                                                                                                    | REQUEST-                                                                                                    | msworth              | famsworthd    | Township | PA   |
| 0 | 2025-ACE-13248-OE | POWER-000465898-17 | 12             | Determined                                                                                                    | 09/19/2025                                                                                                    | REQUEST-                                                                                                    | msworth              | farnsworthg   | Township | PA   |
|   | 2025-ACE13249-OE  | POWER-000465897-17 | 104            | Determined                                                                                                    | 09/19/2025                                                                                                    | REQUEST-                                                                                                    | msworth              | famsworth@    | Township | PA   |
|   | 2025-ACE-13250-OE | POWER-000465899-17 | 138            | Determined                                                                                                    | 09/19/2025                                                                                                    | REQUEST-                                                                                                    | msworth              | famsworthg    | Township | РА   |
|   | 2025-ACE-13251-OE | POWER-000465900-17 | 14             | Determined                                                                                                    | 09/19/2025                                                                                                    | REQUEST-                                                                                                    | msworth              | famoworth@    |          | PA   |

Note: Previously confirmed cases can not be confirmed or rejected again.

- 2. If *Confirming* the transfer:
  - 1. Accept the "terms of transfer statement" using the check box.
  - 2. Select the "Confirm Cases" button to complete the transfer.
  - 3. An email notification of your "confirmation" will be sent to the original e-filer.

| From: noreply@faa.gov<br>Sent: Monday, October<br>To: michelle.perry@<br>Subject: Case Transfer | [mailto:noreply@faa.gov]<br>08, 2025 3:37 PM<br>Request Confirmed |                                                                                                    |
|-------------------------------------------------------------------------------------------------|-------------------------------------------------------------------|----------------------------------------------------------------------------------------------------|
| Gandara at                                                                                      | Gandara@                                                          | has confirmed the transferred cases per your request. 2025-ACE-3095-OE                                     |
| To ensure e-mail noti                                                                           | fications are delivered to yo                                     | our inbox please add noreply@faa.gov to your address book. Notifications sent from this address are system |

To ensure e-mail notifications are delivered to your inbox please add noreply@faa.gov to your address book. Notifications sent from this address are system generated FAA e-mails and replies to this address will NOT be read or forwarded for review. Each system generated e-mail will contain specific FAA contact information in the text of the message.

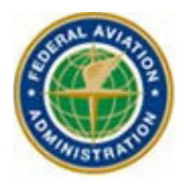

## Federal Aviation Administration

| View   | Jiew Case Transfer History    |                    |                |          |                  |                      |                |                      |            |      |       |  |
|--------|-------------------------------|--------------------|----------------|----------|------------------|----------------------|----------------|----------------------|------------|------|-------|--|
| Transf | er Cases - Desk Reference Gui | de V_2016 1.0      |                |          | 2                | <u>د</u>             |                |                      |            |      |       |  |
| ¥      | ASN                           | Project Name       | Structure Name | Status   | Date Transferred | Transfer Confirmed   | Transferred To | Transferred To Email | Email      | Οτγ  | State |  |
|        | 2025-WTW-4061-OE              | BRICK-000465594+18 | test2          | Accepted | 08/31/2025       | TRANSFER- 08/31/2025 | RGarret        | rgarret              | View Email | test | NO    |  |
|        | 2025-WTW-4061-OE              | BRICK-000465894-18 | test2          | Accepted | 08/31/2025       | TRANSFER- 08/31/2025 | dlewis         | diewisi              | View Email | test | HO    |  |
|        | 2025-WTW-4061-OE              | BRICK-000465591-18 | Test4          | Accepted | 08/31/2025       | TRANSFER. 08/31/2025 | RGarret        | rgarret              | View Email | test | NO    |  |
|        | 2025-WTW-4061-OE              | 8RJCK-000465891-18 | test1          | Accepted | 08/31/2025       | TRANSFER- 08/31/2025 | RGarret        | rgarret              | View Email | test | HO    |  |
|        | 2025-WTW-4061-OE              | BRICK-000465889-18 | test3          | Accepted | 08/31/2025       | TRANSFER- 08/31/2025 | RGarret        | rgemet               | View Email | test | мо    |  |
|        | 2025-WTW-4061-OE              | BRJCK-000465889-18 | test2          | Accepted | 08/31/2025       | TRANSFER 08/31/2025  | RGarret        | rgarret              | View Email | test | MO    |  |
|        | 2025-WTW-4061-OE              | BRICK-000465889-18 | Test4          | Accepted | 08/31/2025       | TRANSFER- 08/31/2025 | RGarret        | rgarret              | View Email | test | мо    |  |
|        | 2025-WTW-4061-OE              | BRICK-000465889-18 | test1          | Accepted | 08/31/2025       | TRANSFER, 08/31/2025 | RGarret        | rgarret              | View Email | test | MO    |  |
|        | 2025-WTW-4061-OE              | BRICK-000465888-18 | test3          | Accepted | 08/31/2025       | TRANSFER: 08/31/2025 | RGarret        | rgarret              | View Email | test | мо    |  |
|        | 2025-WTW-4061-OE              | BRJCK-000465888-18 | test3          | Accepted | 08/31/2025       | ACCEPT-08 08/31/2025 | jarhead        | dgeorg               | View Email | test | мо    |  |
|        | 2025-WTW-4061-OE              | BRICK-000465888-18 | test2          | Accepted | 08/31/2025       | ACCEPT-08 08/31/2025 | perficad       | dgeorg               | View Email | test | NO    |  |

#### 3. If *Rejecting* the transfer:

- 1. Select the "Reject Cases" button to reject the transfer.
- 2. An email notification of your "rejection" will be sent to the original efiler.

| Sybject:                                             | PW: Demo: Case Transfer Request Rejected                                                              |                                                                  |                                                 | 121 |
|------------------------------------------------------|----------------------------------------------------------------------------------------------------|------------------------------------------------------------------|-------------------------------------------------|-----|
| From: nore<br>Sent: Frida<br>To: oeaaa<br>Subject: D | eply@faa.gov [mailto:noreply@faa.<br>av, October 05, 2025 8:14 AM<br>Demo Case Transfer Request Rejec | gov]<br>ted                                                      |                                                 |     |
| Diana<br>To:                                         | at wis@ has reje<br>doyle@                                                                            | ected your request to transfer cases2025-AWP-2702-OE From:       | Fordlewis@                                      |     |
| To ensure                                            | e-mail notifications are deliver                                                                      | ed to your inhor please add noreply@faa gov to your address book | Natifications sent from this address are system |     |

To ensure e-mail notifications are delivered to your inbox please add noreply@faa.gov to your address book. Notifications sent from this address are system generated FAA e-mails and replies to this address will NOT be read or forwarded for review. Each system generated e-mail will contain specific FAA contact information in the text of the message.